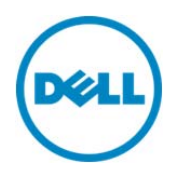

# Remote Power Management of Dell<sup>™</sup> PowerEdge<sup>™</sup> M1000e with Chassis Management Controller (CMC) Using Windows® Remote Management (WinRM)

A Dell™ Technical White Paper

Author Lucky P Khemani

Dell Engineering September 2013

A Dell Choose an item.

## Revisions (required)

| Date              | Description     |
|-------------------|-----------------|
| September<br>2013 | Initial release |
|                   |                 |

INFORMATIONAL PURPOSES ONLY, AND MAY CONTAIN TYPOGRAPHICAL ERRORS AND TECHNICAL INACCURACIES. THE CONTENT IS PROVIDED AS IS, WITHOUT EXPRESS OR IMPLIED WARRANTIES OF ANY KIND. © 2013 Dell Inc. All rights reserved. Reproduction of this material in any manner whatsoever without the express written permission of Dell Inc. is strictly forbidden. For more information, contact Dell.

Dell, the DELL logo, and the DELL badge are trademarks of Dell Inc. Symantec, NetBackup, and Backup Exec are trademarks of Symantec Corporation in the U.S. and other countries. Microsoft, Windows, and Windows Server are registered trademarks of Microsoft Corporation in the United States and/or other countries. Other trademarks and trade names may be used in this document to refer to either the entities claiming the marks and names or their products. Dell disclaims any proprietary interest in the marks and names of others.

Dell<sup>™</sup>, the Dell logo, Dell Boomi<sup>™</sup>, Dell Precision<sup>™</sup>, OptiPlex<sup>™</sup>, Latitude<sup>™</sup>, PowerEdge<sup>™</sup>, PowerVault<sup>™</sup>, PowerConnect<sup>™</sup>, OpenManage<sup>™</sup>, EqualLogic<sup>™</sup>, Compellent<sup>™</sup>, KACE<sup>™</sup>, FlexAddress<sup>™</sup>, Force10<sup>™</sup> and Vostro<sup>™</sup> are trademarks of Dell Inc. Other Dell trademarks may be used in this document. Cisco Nexus®, Cisco MDS<sup>®</sup>, Cisco NX-OS<sup>®</sup>, and other Cisco Catalyst<sup>®</sup> are registered trademarks of Cisco System Inc. EMC VNX<sup>®</sup>, and EMC Unisphere<sup>®</sup> are registered trademarks of EMC Corporation. Intel<sup>®</sup>, Pentium<sup>®</sup>, Xeon<sup>®</sup>, Core<sup>®</sup> and Celeron<sup>®</sup> are registered trademarks of Intel Corporation in the U.S. and other countries. AMD<sup>®</sup> is a registered trademark and AMD Opteron<sup>™</sup>, AMD Phenom<sup>™</sup> and AMD Sempron<sup>™</sup> are trademarks of Advanced Micro Devices, Inc. Microsoft<sup>®</sup>, Windows<sup>®</sup>, Windows Server<sup>®</sup>, Internet Explorer<sup>®</sup>, MS-DOS<sup>®</sup>, Windows Vista<sup>®</sup> and Active Directory<sup>®</sup> are either trademarks or registered trademarks of Microsoft Corporation in the United States and/or other countries. Red Hat<sup>®</sup> and Red Hat<sup>®</sup> Enterprise Linux<sup>®</sup> are registered trademarks of Red Hat, Inc. in the United States and/or other countries. Novell<sup>®</sup> and SUSE<sup>®</sup> are registered trademarks of Novell Inc. in the United States and other countries. Oracle<sup>®</sup> is a registered trademark of Oracle Corporation and/or its affiliates. Citrix<sup>®</sup>, Xen<sup>®</sup>, XenServer<sup>®</sup> and XenMotion<sup>®</sup> are either registered trademarks or trademarks of Citrix Systems, Inc. in the United States and/or other countries. VMware<sup>®</sup>, Virtual SMP<sup>®</sup>, vMotion<sup>®</sup>,

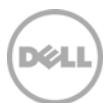

vCenter<sup>®</sup> and vSphere<sup>®</sup> are registered trademarks or trademarks of VMware, Inc. in the United States or other countries. IBM<sup>®</sup> is a registered trademark of International Business Machines Corporation. Broadcom<sup>®</sup> and NetXtreme<sup>®</sup> are registered trademarks of Broadcom Corporation. Qlogic is a registered trademark of QLogic Corporation. Other trademarks and trade names may be used in this document to refer to either the entities claiming the marks and/or names or their products and are the property of their respective owners. Dell disclaims proprietary interest in the marks and names of others.

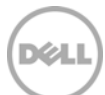

## Table of contents

| cutive<br>Intro      | e Summary                                                                              | 5            |
|----------------------|----------------------------------------------------------------------------------------|--------------|
| Intro                | duction                                                                                |              |
|                      |                                                                                        | 6            |
| 1.1                  | Problem Statement                                                                      | 6            |
| Solut                | ion with WS-Man                                                                        | 7            |
| Chas                 | sis Power Management                                                                   | 8            |
| 3.1                  | Enabling or Disabling Server Performance Over Power Redundancy                         | 8            |
| 3.2                  | Disabling Server Performance Over Power Redundancy                                     | 10           |
| 3.3                  | Enabling Server Performance Over Power Redundancy                                      | 11           |
| 3.4                  | Changing the Chassis External Power Cap                                                | 12           |
| 3.5                  | Avg/Min/Max Input Power                                                                | 14           |
| 3.6                  | Resetting Power Metrics                                                                | 16           |
| Quic                 | kview of Major Power Properties                                                        | 18           |
| 5 Summary            |                                                                                        | 22           |
| For More Information |                                                                                        |              |
|                      | 1.1<br>Solut<br>Chas<br>3.1<br>3.2<br>3.3<br>3.4<br>3.5<br>3.6<br>Quic<br>Sum<br>For M | Introduction |

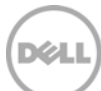

### **Executive Summary**

This white paper describes the remote power management of servers using the Windows Remote Management (WinRM) tool, the remote management capabilities available through a secure and standards-based Web Services–Management (WS-MAN) interface of the Chassis Management Controller (CMC) on Dell<sup>™</sup> M1000e Chassis. The target audience of this white paper is a Console application developer who has some WS-MAN knowledge to understand terminologies used in this white paper.

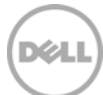

## 1 Introduction

The Dell<sup>™</sup> Chassis Management Controller (CMC) provides Chassis monitoring and control, and remote access features for blade servers. CMC software solution is designed to provide secure, simple, scriptable, and standards-based remote management capability through Web Services for Management (WSMAN) for Dell PowerEdge<sup>™</sup> M1000e chassis systems.

### 1.1 Problem Statement

6

The power required to support a modular or dense server module is very high. Data centers increasing in density and requiring more performance per Watt, more power at a higher efficiency is required. Increasing power costs is a top concern for data center managers. Microsoft's Windows Remote Management(WinRM) tool allows administrators to remotely manage and remotely execute programs on windows machines.WinRM tool is used by Power Console Administrators for remote power management of Dell PowerEdge™ M1000e chassis systems. Administrator need to construct WinRM commands related to all managed power features which demands investment of good amount of time. This white paper offers information about simplifying power management of the Dell Chassis Management Controller using WinRM commands and also troubleshoot commonly occurring errors in using this tool.

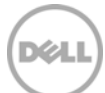

#### Solution with WS-Man 2

Web Services for Management (WS-Man) is a SOAP-XML-based protocol for exchanging system management information. Windows Remote Management (WinRM) tool is a Windows command line utility which allows remote management of servers by using WS-Management protocol. WinRM lets datacenter managers to access, edit, and update data from remote servers. It is possible to obtain hardware data from WS-Management protocol implementations running on non-Windows operating systems such as Linux. This allows operating systems from diverse vendors to function together.

This document provides necessary information to understand power management of Dell PowerEdge™ M1000e chassis systems by using WinRM tool.

| Table | e 1 Benefits                                                                                                    |
|-------|----------------------------------------------------------------------------------------------------|
| 1     | Helps in reducing power-related costs with efficient secure remote power management through WS-MAN.                                                                                  |
| 2     | Readily available tested WinRM commands for power management of Dell™ M1000e Chassis helps you to save time.                                                                         |
| 3     | Scriptable remote power management through WS–MAN helps in developing Automation framework by Python Scripts and common APIs which can be utilized by management console developers. |

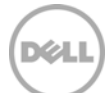

## Chassis Power Management

This white paper covers newly implemented power features in CMC WS-Man software solution. Typical remote management setup is shown in Figure 1. WinRM client on management system remotely connects to WS- Man service running on CMC for remote power management. For WinRM configuration and legacy remote power management features through WS- Man, refer to Chassis Management section of:

http://en.community.dell.com/techcenter/systems-management/w/wiki/1949.aspx

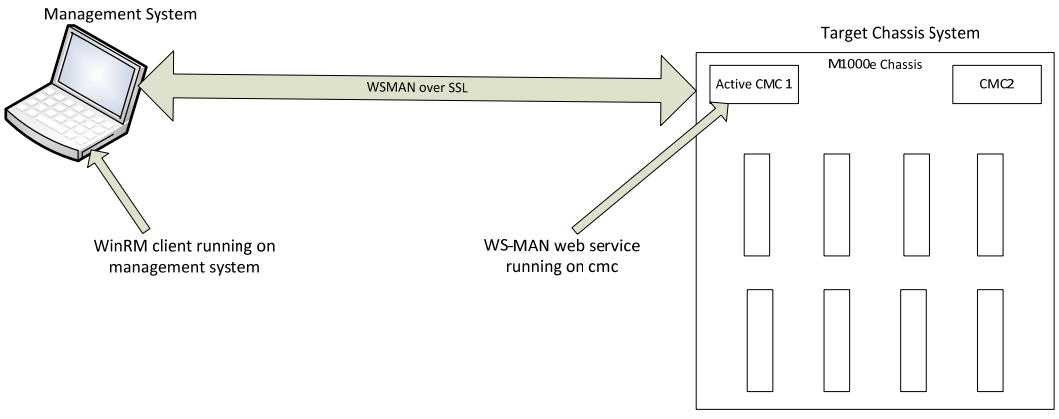

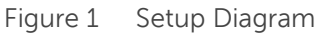

#### 3.1 Enabling or Disabling Server Performance Over Power Redundancy

In some scenarios, Power Console admin need to prioritize between power consumption and server performance in data centers. Enable the Server Performance Over Power Redundancy option to prioritize the server performance and server power-up over maintaining the power redundancy policy. If disabled:

- The system prioritizes the power redundancy policy over server performance.
- Some servers are not provided sufficient power for full performance, or are not turned on.

Current status need to be checked before enabling or disabling ServerPerformanceOverPowerRedundancyEnabled property of the DCIM\_ModularChassisView class.

| Class name | DCIM_ModularChassisView                     | Single instance                                                                 |
|------------|---------------------------------------------|---------------------------------------------------------------------------------|
| Property 1 | ServerPerformanceOverPowerRedundancyEnabled | The feature is enabled when value is "TRUE", or disabled when value is "FALSE". |

C:\>winrm e http://schemas.dmtf.org/wbem/wscim/1/cim-

schema/2/<USERNAME>/dell/cmc/DCIM\_ModularChassisView -u:<USERNAME> -p:<PASSWORD> -r:https://<IDRAC\_IP\_ADDRESS>/wsman -SkipCNcheck -SkipCAcheck -encoding:utf-8 a:basic

Sample Output:

8

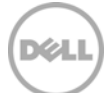

```
DCIM_ModularChassisView
   AssetTag = 00000
   Caption = null
   ChassisDefaultLowerPowerCap = 2715
   ChassisDefaultUpperPowerCap = 16685
    ChassisExternalPowerCap = 16685
   Description = null
    ElementName = chassis view
    FQDD = System.Chassis.1
   FlexFabricState = false, false, false, false
    FlexFabricStateDescription = Fabric A, Fabric B, Fabric C, iDRAC
   Generation = null
   HostName = cmc - 501B42S
    IPv4Address = <IDRAC_IP_ADDRESS>
    InstanceID = dcim:System.Chassis.1
   Location = [UNDEFINED]
   MgmtControllerFirmwareVersion = 4.40.A00.201305160535
    PhysicalLocationAisle
    PhysicalLocationChassisName = CMC-5Q1B42S
    PhysicalLocationDataCenter
    PhysicalLocationDeviceSize = 10U
    PhysicalLocationRack
    PhysicalLocationRackSlot
    PowerState = 2
    PrimaryStatus = 3
    PwrInputInfrastructureAllocation = 449
    PwrInputSystemConsumption = 808
```

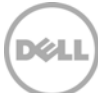

SNMPCommunityBladeIRAlert

SNMPDestinationBladeIRAlert

ServerBasedPowerMgmtEnableTime = 19691231180000.000000-360

ServerBasedPowerMgmtEnabled = false

#### ServerPerformanceOverPowerRedundancyEnabled = true

```
ServiceTag = 5Q1B42S
SystemPSUInputPower = 4444
SystemPSUOutputPower = 3789
UseHostNameForSlotName = true
```

From the sample output shown here, we see that ServerPerformanceOverPowerRedundancyEnabled is equal to 'true', which implies that the feature is enabled.

### 3.2 Disabling Server Performance Over Power Redundancy

Table 2 Method specification

| Class name     | DCIM_ModularChassisView                     |
|----------------|---------------------------------------------|
| Method Name    | SetBIOSAttributes                           |
| AttributeName  | ServerPerformanceOverPowerRedundancyEnabled |
| AttributeValue | FALSE                                       |
| SystemFQDD     | System.Chassis.1                            |
| FQDD           | System.Chassis.1                            |

C:\>winrm invoke SetBIOSAttributes http://schemas.dell.com/wbem/wscim/1/cimschema/2/<USERNAME>/dell/cmc/DCIM\_MgmtControllerService?SystemCreationClassName= Dell\_ChassisMgr+CreationClassName=DCIM\_MgmtControllerService+SystemName=systemmc +Name=mgmtcontrollerservice1 -u:<USERNAME> -p:<PASSWORD> -

r:https://<IDRAC\_IP\_ADDRESS>:443 -SkipCNcheck -SkipCAcheck -encoding:utf-8 a:basic -file:SPOPR\_Disabled.xml

Sample output:

SetBIOSAttributes\_OUTPUT

ReturnValue = 0

```
SetResult = 2
```

Sample output:

SetBIOSAttributes\_OUTPUT

ReturnValue = 0

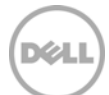

SetResult = 2

A sample input XML to describe the method input parameters:

```
<p:SetBIOSAttributes_INPUT xmlns:p="http://schemas.dell.com/wbem/wscim/l/cim-
schema/2/<USERNAME>/dell/cmc/DCIM_MgmtControllerService">
```

<p:SystemFQDD>System.Chassis.1</p:SystemFQDD>

```
<p:FQDD>System.Chassis.1</p:FQDD>
<p:AttributeName>ServerPerformanceOverPowerRedundancyEnabled</p:AttributeName>
```

```
<p:AttributeValue>FALSE</p:AttributeValue>
```

</p:SetBIOSAttributes\_INPUT>

Validate the output by viewing property **ServerPerformanceOverPowerRedundancyEnabled of the DCIM\_Modularchassisview** class. Property value should be "false".

### 3.3 Enabling Server Performance Over Power Redundancy

Table 3 Method specification

| Class name     | DCIM_ModularChassisView                     |
|----------------|---------------------------------------------|
| Method Name    | SetBIOSAttributes                           |
| AttributeName  | ServerPerformanceOverPowerRedundancyEnabled |
| AttributeValue | TRUE                                        |
| SystemFQDD     | System.Chassis.1                            |
| FODD           | System.Chassis.1                            |

C:\>winrm invoke SetBIOSAttributes http://schemas.dell.com/wbem/wscim/1/cimschema/2/<USERNAME>/dell/cmc/DCIM\_MgmtControllerService?SystemCreationClassName= Dell\_ChassisMgr+CreationClassName=DCIM\_MgmtControllerService+SystemName=systemmc +Name=mgmtcontrollerservice1 -u:<USERNAME> -p:<PASSWORD> -

r:https://<IDRAC\_IP\_ADDRESS>:443 -SkipCNcheck -SkipCAcheck -encoding:utf-8 a:basic -file:SPOPR\_Enabled.xml

Sample output:

11

SetBIOSAttributes\_OUTPUT

ReturnValue = 0

SetResult = 2

A sample input XML to describe the method input parameters:

<p:SetBIOSAttributes\_INPUT xmlns:p="http://schemas.dell.com/wbem/wscim/l/cimschema/2/<USERNAME>/dell/cmc/DCIM\_MgmtControllerService">

```
<p:SystemFQDD>System.Chassis.1</p:SystemFQDD>
```

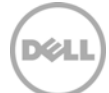

<p:FQDD>System.Chassis.1</p:FQDD> <p:AttributeName>ServerPerformanceOverPowerRedundancyEnabled</p:AttributeName>

<p:AttributeValue>TRUE</p:AttributeValue>

</p:SetBIOSAttributes\_INPUT>

Validate output by viewing property **ServerPerformanceOverPowerRedundancyEnabled of the DCIM\_Modularchassisview** class. Property value should be "true".

### 3.4 Changing the Chassis External Power Cap

The Chassis External Power Cap is the Maximum input power that the system is allowed to allocate to servers and chassis infrastructure.

Table 4 Method specification

| Class name    | DCIM_MgmtControllerService                                                         |
|---------------|------------------------------------------------------------------------------------|
| Method Name   | SetChassisExternalPowerCap                                                         |
| PowerCapValue | The external chassis power cap value in Watts.                                     |
| ForceMode     | Enable the force mode when set to "TRUE", or disable the mode when set to "FALSE". |
|               | Enable force mode limits the Chassis power consumption to the set value regardless |
|               | of whether or not the Chassis blades need to be throttled to achieve this.         |

C:\>winrm invoke SetChassisExternalPowerCap

http://schemas.dell.com/wbem/wscim/1/cim-

schema/2/<USERNAME>/dell/cmc/DCIM\_MgmtControllerService?SystemCreationClassName= Dell\_ChassisMgr+CreationClassName=DCIM\_MgmtControllerService+SystemName=systemmc +Name=mgmtcontrollerservice1 -u:<USERNAME> -p:<PASSWORD> -

```
r:https://<IDRAC_IP_ADDRESS>:443 -SkipCNcheck -SkipCAcheck -encoding:utf-8 -
a:basic -file:SetPowerCapValue.xml
```

Sample output:

SetChassisExternalPowerCap\_OUTPUT

ReturnValue = 0

A sample input XML to describe the method input parameters:

```
<p:SetChassisExternalPowerCap_INPUT
xmlns:p="http://schemas.dell.com/wbem/wscim/1/cim-
schema/2/<USERNAME>/dell/cmc/DCIM_MgmtControllerService">
```

<p:PowerCapValue>14000</p:PowerCapValue>

<p:ForceMode>FALSE</p:ForceMode>

```
</p:SetChassisExternalPowerCap_INPUT>
```

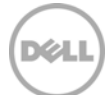

Validate output by viewing property ChassisExternalPowerCap of DCIM\_Modularchassisview class.

```
C:\>winrm e http://schemas.dmtf.org/wbem/wscim/1/cim-
schema/2/<USERNAME>/dell/cmc/DCIM_ModularChassisView -u:<USERNAME> -p:<PASSWORD>
-r:https://<IDRAC_IP_ADDRESS>/wsman -SkipCNcheck -SkipCAcheck -encoding:utf-8 -
a:basic
```

#### Sample output:

```
DCIM_ModularChassisView
   AssetTag = 00000
   Caption = null
   ChassisDefaultLowerPowerCap = 2715
    ChassisDefaultUpperPowerCap = 16685
    ChassisExternalPowerCap = 14000
   Description = null
    ElementName = chassis view
    FQDD = System.Chassis.1
    FlexFabricState = false, false, false, false
    FlexFabricStateDescription = Fabric A, Fabric B, Fabric C, iDRAC
    Generation = null
   HostName = cmc - 5Q1B42S
    IPv4Address = <IDRAC_IP_ADDRESS>
    InstanceID = dcim:System.Chassis.1
   Location = [UNDEFINED]
   MgmtControllerFirmwareVersion = 4.40.A00.201305160535
    PhysicalLocationAisle
    PhysicalLocationChassisName = CMC-5Q1B42S
    PhysicalLocationDataCenter
    PhysicalLocationDeviceSize = 10U
    PhysicalLocationRack
```

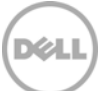

PhysicalLocationRackSlot

PowerState = 2

PrimaryStatus = 3

PwrInputInfrastructureAllocation = 449

PwrInputSystemConsumption = 760

SNMPCommunityBladeIRAlert

SNMPDestinationBladeIRAlert

ServerBasedPowerMgmtEnableTime = 19691231180000.000000-360

ServerBasedPowerMgmtEnabled = false

ServerPerformanceOverPowerRedundancyEnabled = false

ServiceTag = 5Q1B42S

SystemPSUInputPower = 13332

SystemPSUOutputPower = 5683

UseHostNameForSlotName = true

### 3.5 Avg/Min/Max Input Power

Average, minimum, or maximum input power consumption reading. The period of measurement extends between reset events. Three instances of the **Dell\_AggregationPCPwrMetricValue** classes will provide Average, Minimum and Maximum metrics.

| Class name                                            | Dell_AggregationPCPwrMetricValue | Three instances for Avg, Min and Max |
|-------------------------------------------------------|----------------------------------|--------------------------------------|
| C:\>winrm e http://schemas.dell.com/wbem/wscim/1/cim- |                                  |                                      |

```
schema/2/<USERNAME>/dell/cmc/Dell_AggregationPCPwrMetricValue -u:<USERNAME> -
p:<PASSWORD> -r:https://<IDRAC_IP_ADDRESS>/wsman -SkipCNcheck -SkipCAcheck -
encoding:utf-8 -a:basic
```

Sample output:

14

Dell\_AggregationPCPwrMetricValue

```
AggregationDuration = null
AggregationTimeStamp = 20130716012600.937960-300
BreakdownDimension = null
```

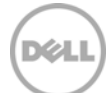

```
BreakdownValue = null
Caption = null
ClassId = Dell:LoPCAmv
Description = null
Duration = null
ElementName = null
Generation = null
InstanceID = Dell:LoPCAmv
MeasuredElementName = null
```

#### MetricDefinitionId = System Power Consumption: PCLow Watermark

#### MetricValue = 0

15

TimeStamp = null

Volatile = false

#### Dell\_AggregationPCPwrMetricValue

```
AggregationDuration = null
AggregationTimeStamp = 20130717071316.045196-300
BreakdownDimension = null
BreakdownValue = null
Caption = null
ClassId = Dell:HiPCAmv
Description = null
Duration = null
ElementName = null
Generation = null
InstanceID = Dell:HiPCAmv
MeasuredElementName = null
```

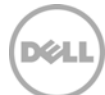

#### MetricDefinitionId = System Power Consumption: PCHigh Watermark

#### MetricValue = 1004

TimeStamp = null

Volatile = false

#### Dell\_AggregationPCPwrMetricValue

AggregationDuration = null AggregationTimeStamp = 20130717083828.050308-300 BreakdownDimension = null BreakdownValue = null Caption = null ClassId = Dell:AvgPCAmv Description = null Duration = null ElementName = null Generation = null InstanceID = Dell:AvgPCAmv

#### MeasuredElementName = null

#### MetricDefinitionId = System Power Consumption: PCAverage Watermark

MetricValue = 792 TimeStamp = null Volatile = false

### 3.6 Resetting Power Metrics

| Class     | Dell_PowerMetricService      |                         |
|-----------|------------------------------|-------------------------|
| name      |                              |                         |
| Method    | ControlMetrics               |                         |
| name      |                              |                         |
| Property  | MetricCollectionEnabled      | uint16 possible values: |
| 1         |                              | 4 = Reset               |
| Definitio | Dell_AggregationPCPwrMetricD | Reference to the        |

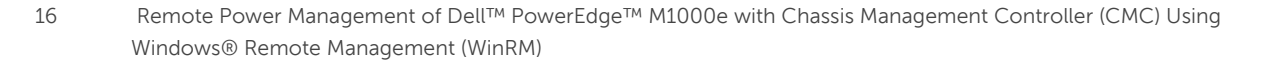

| n | ef<br>REF | Dell_AggregationPCPwrM<br>etricDef |
|---|-----------|------------------------------------|
|   |           |                                    |

C:\>winrm invoke ControlMetrics http://schemas.dell.com/wbem/wscim/1/cimschema/2/Dell\_PowerMetricService?\_\_cimnamespace=<USERNAME>/dell/cmc+Name=MServic e1+CreationClassName=Dell\_PowerMetricService+SystemName=systemmodular+SystemCrea tionClassName=Dell\_ComputerSystem -r:https://<IDRAC\_IP\_ADDRESS>/wsman u:<USERNAME> -p:<PASSWORD> -a:basic -skipCNcheck -skipcacheck -encoding:utf-8 file:resetPC\_Metrics.xml

Sample output:

ControlMetrics\_OUTPUT

ReturnValue = 0

A sample input XML to describe the method input parameters:

```
<p:ControlMetrics_INPUT xmlns:p="http://schemas.dell.com/wbem/wscim/1/cim-
schema/2/Dell_PowerMetricService"
xmlns:wsa="http://schemas.xmlsoap.org/ws/2004/08/addressing"
xmlns:wsman="http://schemas.dmtf.org/wbem/wsman/1/wsman.xsd" >
```

<p:Definition>

<wsa:ReferenceParameters>

<wsman:ResourceURI>http://schemas.dell.com/wbem/wscim/1/cimschema/2/Dell\_AggregationPCPwrMetricDef</wsman:ResourceURI>

<wsman:SelectorSet>

<wsman:Selector
Name="\_\_\_cimnamespace"><USERNAME>/dell/cmc</wsman:Selector>

</wsman:SelectorSet>

</wsa:ReferenceParameters>

</p:Definition>

<p:MetricCollectionEnabled>4</p:MetricCollectionEnabled>

</p:ControlMetrics\_INPUT>

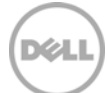

## 4 Quickview of Major Power Properties

Single instance of the **DCIM\_ModularChassisView** class provides quick view of most frequently monitored power properties in data center for power management.

| Class name | DCIM_ModularChassisView            | Single Instance                                                                                                    |
|------------|------------------------------------|----------------------------------------------------------------------------------------------------|
| Property 1 | PwrInputInfrastructureAllocation   | Uint32, The total input<br>power the CMC allocates<br>to the chassis<br>infrastructure (fans, IO<br>modules, iKVM, CMC,<br>standby CMC, and iDRAC<br>servers). Unit is in watts.                                                                                                    |
| Property 2 | PwrInputSystemConsumption          | Uint32, The total input<br>power consumption for all<br>modules in the chassis as<br>measured from the input<br>side of the power supplies.<br>Unit is in watts.                                                                                                    |
| Property 3 | ServerBasedPowerMgmtEnabled        | Boolean,<br>ServerBasedPowerMgmtE<br>nabled reports whether<br>the power management<br>of modular servers are<br>controlled by software<br>component outside of the<br>chassis management<br>firmware. The feature is<br>enabled when value is<br>"TRUE", or disabled when<br>value is "FALSE". |
| Property 4 | ServerBasedPowerMgmtEnableT<br>ime | Datetime,<br>ServerBasedPowerMgmtE<br>nableTime reports the<br>date and time server-<br>based power<br>management was<br>enabled.                                                                                                    |
| Property 5 | SystemPSUInputPower                | Uint16, The property shall<br>represent the upper<br>bound for the external<br>power consumption by<br>power supply units in<br>Watts.                                                                                                    |
| Property 6 | SystemPSUOutputPower               | Uint16, The property shall                                                                                                    |

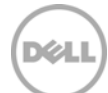

|             |                                                 | -                                                                                                    |
|-------------|-------------------------------------------------|----------------------------------------------------------------------------------------------------|
|             |                                                 | represent the upper<br>bound for the internal<br>power production by<br>power supply units in<br>Watts.                                                                                                    |
| Property 7  | ServerPerformanceOverPowerR<br>edundancyEnabled | Boolean, This property<br>shall represent whether<br>the blade server<br>performance over the<br>chassis power redundancy<br>(SPOR) feature is enabled.                                                                                 |
| Property 8  | ChassisDefaultLowerPowerCap                     | Uint32, Default Chassis<br>Lower Power Input<br>capping value                                                                                                    |
| Property 9  | ChassisDefaultUpperPowerCap                     | Uint32, Default Chassis<br>Upper Power Input<br>capping value                                                                                                    |
| Property 10 | ChassisExternalPowerCap                         | Uint32,<br>ChassisExternalPowerCap<br>indicates the current<br>chassis external (wall)<br>power budget cap value.<br>This value can be changed<br>through the<br>DCIM_MgmtControllerSer<br>vice.SetChassisExternalPo<br>werCap() method |

C:\>winrm e http://schemas.dmtf.org/wbem/wscim/1/cim-

schema/2/<USERNAME>/dell/cmc/DCIM\_ModularChassisView -u:<USERNAME> -p:<PASSWORD>
-r:https://<IDRAC\_IP\_ADDRESS>/wsman -SkipCNcheck -SkipCAcheck -encoding:utf-8 a:basic

Sample output:

DCIM\_ModularChassisView

AssetTag = 00000

Caption = null

ChassisDefaultLowerPowerCap = 2715

ChassisDefaultUpperPowerCap = 16685

ChassisExternalPowerCap = 14000

Description = null

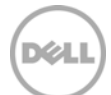

```
ElementName = chassis view
FQDD = System.Chassis.1
FlexFabricState = false, false, false, false
FlexFabricStateDescription = Fabric A, Fabric B, Fabric C, iDRAC
Generation = null
HostName = cmc - 5Q1B42S
IPv4Address = <IDRAC_IP_ADDRESS>
InstanceID = dcim:System.Chassis.1
Location = [UNDEFINED]
MgmtControllerFirmwareVersion = 4.40.A00.201305160535
PhysicalLocationAisle
PhysicalLocationChassisName = CMC-5Q1B42S
PhysicalLocationDataCenter
PhysicalLocationDeviceSize = 10U
PhysicalLocationRack
PhysicalLocationRackSlot
PowerState = 2
PrimaryStatus = 3
PwrInputInfrastructureAllocation = 449
PwrInputSystemConsumption = 760
SNMPCommunityBladeIRAlert
SNMPDestinationBladeIRAlert
ServerBasedPowerMgmtEnableTime = 19691231180000.000000-360
ServerBasedPowerMgmtEnabled = false
ServerPerformanceOverPowerRedundancyEnabled = false
ServiceTag = 5Q1B42S
```

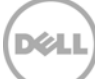

#### SystemPSUInputPower = 13332

#### SystemPSUOutputPower = 5683

UseHostNameForSlotName = true

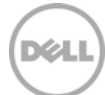

## 5 Summary

With increasing power costs as a primary issue for data center managers, efficient remote power management by secure, simple, and scriptable WinRM client will directly improve the operating cost and the reduce power consumption in data centers. The software Web service management features provided by CMC enables remote power management capabilities of the DellTM PowerEdgeTM M1000e Chassis.

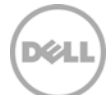

## 6 For More Information

About PowerEdgeTM M1000e Chassis

http://www.dell.com/support/Manuals/us/en/19/Product/poweredge-m1000e

About windows Remote Management

http://msdn.microsoft.com/en-us/library/windows/desktop/aa384291(v=VS.85).aspx

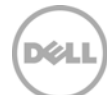